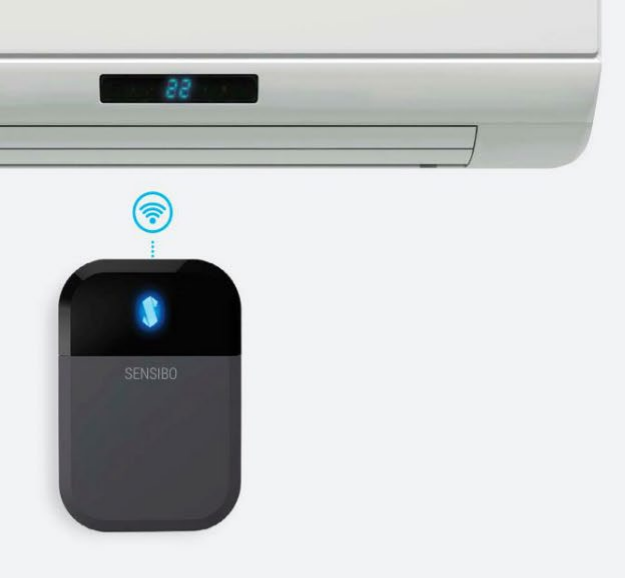

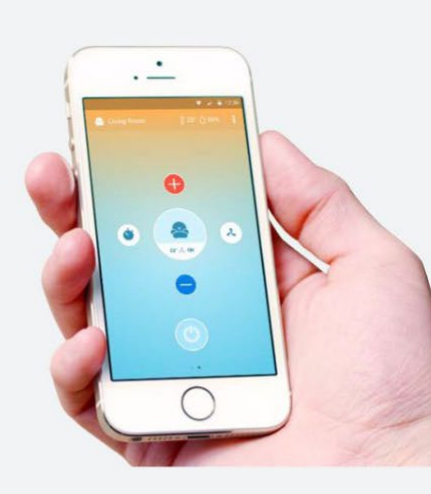

App Store

Soogle play

# Sensibo Sky Εγχειρίδιο Χρήστη

Οδηγός Εγκατάστασης Αρρ

Εγκατάσταση Ρυθμίσεις Κλιματιστικού Χρονικός Προγραμματισμός Γεωγραφικός Εντοπισμός (Geofencing) και στοιχείο «Anticipate my Arrival» Άνοιγμα ΑΡΙ και ενσωμάτωση Κοινή χρήση του κλιματιστικού με άλλους Συνήθεις Ερωτήσεις και Αντιμετώπιση Προβλημάτων Πώς μπορώ να ανοίξω και να κλείσω το κλιματιστικό; Πώς μπορώ να αλλάξω την κατάσταση κλιματιστικού σε κρύο, ζέστη. κλπ.: Πώς μπορώ να αλλάξω τη στάθμη ανεμιστήρα του κλιματιστικού μου; Πώς μπορώ να ρυθμίσω έναν χρονοδιακόπτη για το κλιματιστικό μου; Πώς μπορώ να αλλάξω το όνομα ή το εικονίδιο του κλιματιστικού μου: Πώς μπορώ να προσκαλέσω άλλα άτομα να χρησιμοποιήσουν το κλιματιστικό μου; Πώς μπορώ να ορίσω και να επεξεργαστώ χρονικούς προγραμματισμούς για τα κλιματιστικά μου; Πώς μπορώ να διαγράψω έναν χρονικό προγραμματισμό; Πώς μπορώ να ρυθμίσω ένα άλλο Έξυπνο Κλιματιστικό; Πώς μπορώ να αλλάξω τον κωδικό χρήστη του Sensibo μου: Λαμβάνω την ειδοποίηση «device is disconnected» στο app. τι σημαίνει αυτό; Δεν είναι δυνατή η σύνδεση με το δίκτυο Wi-Fi Μόνο για Android - Το δίκτυο δεν διαθέτει σύνδεση με το Διαδίκτυο Μόνο για Android - Το Αρρ δεν μπορεί να βρει το δίκτυο του Έξυπνου Κλιματιστικού σας Μόνο νια Android - Δεν είναι δυνατή η σύνδεση με το δίκτυο του Έξυπνου Κλιματιστικού σας Θέματα Εγκατάστασης Έξυπνου Κλιματιστικού Το Έξυπνο Κλιματιστικό μου δεν μπορεί να συνδεθεί με το τοπικό μου δίκτυο Δεν είναι δυνατή η σύνδεση με το δίκτυο Wi-Fi Το δίκτυο δεν διαθέτει σύνδεση με το Διαδίκτυο Πιστοποίηση

## Υποδοχή

Καλωσορίσατε.

Σε αυτό το εγχειρίδιο, θα σας καθοδηγήσουμε για την εγκατάσταση και λειτουργία του Sensibo Sky: Μετατρέψτε το κλιματιστικό σας σε έξυπνη συσκευή.

To Sensibo Sky είναι μια συσκευή που αναβαθμίζει το υπάρχον κλιματιστικό σας για να το συνδέσετε στο Διαδίκτυο και να το μετατρέψετε σε έξυπνη συσκευή. Σας επιτρέπει να ελέγχετε το κλιματιστικό σας όπου κι αν βρίσκεστε, χρησιμοποιώντας το smartphone σας, να ελέγχετε τη θερμοκρασία και την υγρασία εξ αποστάσεως, να ορίσετε έναν προγραμματισμό 7 ημερών, να ρυθμίσετε το κλιματιστικό έτσι ώστε να ανοίγει και να κλείνει αυτόματα, και πολλά περισσότερα.

## Συμβατότητα

Μπορείτε να εγκαταστήσετε το Sensibo για να ελέγξετε οποιοδήποτε κλιματιστικό που διαθέτει τηλεχειριστήριο. Σε αυτά περιλαμβάνονται split (επιτοίχια) κλιματιστικά, κεντρικές μονάδες κλιματισμού με τηλεχειριστήριο, κλιματιστικά παραθύρων, κλιματιστικά δωματίων, κλιματιστικά κασέτα και άλλα. Εφόσον το κλιματιστικό μπορεί να ελεγχθεί με τηλεχειριστήριο, το Sensibo μπορεί να εγκατασταθεί και να χρησιμοποιηθεί με αυτό.

To Sensibo χρειάζεται επίσης πρόσβαση σε WiFi για τη λειτουργία του.

## Εγκατάσταση

## Οδηγός Εγκατάστασης Αρρ

To Sensibo app θα σας καθοδηγήσει για τη διαδικασία εγκατάστασης.

Μεταφορτώστε δωρεάν το Sensibo app στην κινητή συσκευή σας:

Για τις συσκευές σας iOS, αναζητήστε τη λέξη-κλειδί «Sensibo» στο app store ή μεταβείτε στον διαδικτυακό τόπο sensibo.com/pages/ios

Για συσκευές Android, αναζητήσετε τη λέξη-κλειδί «Sensibo» στο Google Play store ή μεταβείτε στον διαδικτυακό τόπο sensibo.com/pages/android

## Εγκατάσταση

1. Εκκινήστε το app και κάντε εγγραφή. Αν έχετε ήδη κάνει εγγραφή, απλώς συνδεθείτε:

| 💎 🏒 🔒 12:30                                           | ▼ ⊿ 📱 12:30                 |  |  |
|-------------------------------------------------------|-----------------------------|--|--|
|                                                       | < Sign up                   |  |  |
| SENSIBO                                               | Email Address<br>First Name |  |  |
| Your smart                                            | Last Name<br>Password       |  |  |
| air conditioner                                       |                             |  |  |
| has arrived.                                          | Verify password             |  |  |
|                                                       | SIGN UP                     |  |  |
| Let's get you started.                                |                             |  |  |
| SIGN UP LOG IN                                        |                             |  |  |
| Dont have a Sensibo kit yet?<br><u>Get yours here</u> |                             |  |  |

 Αν αυτή είναι η πρώτη σας εγκατάσταση, επιλέξτε «Sensibo Sky» από το μενού. Αν έχετε ήδη εγκαταστήσει κάποιες συσκευές, κάντε κλικ στο εικονίδιο «settings» και επιλέξτε «Setup a new Sensibo device»

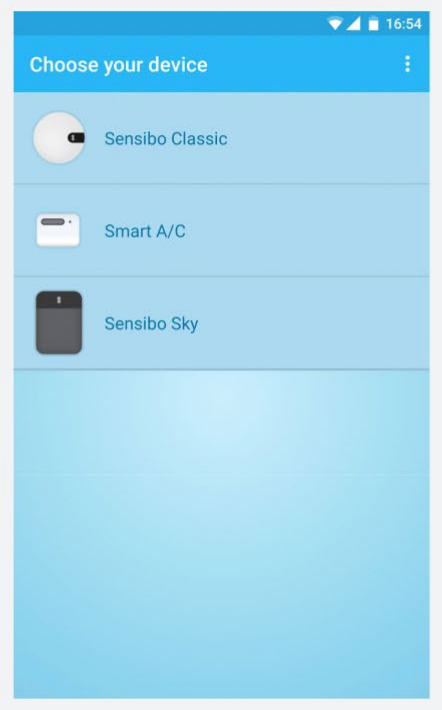

3. Σαρώστε τον κωδικό QR που παρέχεται στη συσκευή

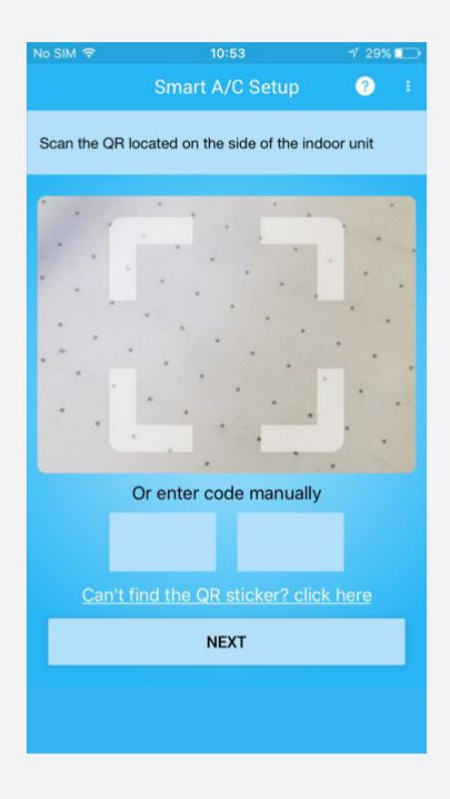

#### 4. Επιλέξτε ένα όνομα και εικονίδιο για το κλιματιστικό και για το Sensibo Inside σας

| No SIM 🗢                        | 11:00                                                         | 7 21% 🗔  | No SIM マ                           | 5:46 PM 🔤                                                    |
|---------------------------------|---------------------------------------------------------------|----------|------------------------------------|--------------------------------------------------------------|
|                                 | Smart A/C Setup                                               | ?        | Choose an icon<br>All previous use | and name for this A/C.<br>r defined data will be overridden. |
| Choose an ico<br>All previous u | on and name for this A/C.<br>Iser defined data will be overri | dden.    |                                    |                                                              |
| _                               |                                                               |          |                                    |                                                              |
|                                 |                                                               |          |                                    |                                                              |
|                                 |                                                               | 5        | Choose a                           | n icon                                                       |
|                                 |                                                               |          |                                    |                                                              |
| Choose a                        | nd icon and a name for                                        | this A/C | AUUSEA                             | no icon ano a name ior uns A/C                               |
| <b>₽</b> .                      | Name                                                          |          | <b>^</b> -                         |                                                              |
|                                 | NEXT                                                          |          |                                    | NEXT                                                         |

#### 5. Εντοπίστε το τηλεχειριστήριό σας

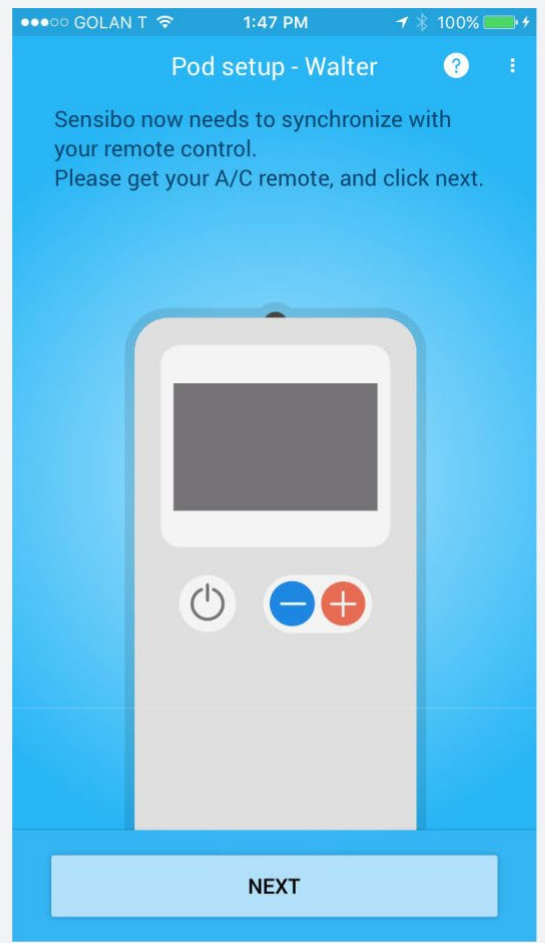

6α. Για συσκευές Android: Το app θα ζητήσει τον κωδικό πρόσβασης για τα δίκτυά σας και θα ρυθμίσει αυτόματα τις παραμέτρους του Sensibo Sky.

6β. Μόνο για συσκευές iOS: Συνδεθείτε με το σημείο πρόσβασης της συσκευής, όπως περιγράφεται αναλυτικά στην επόμενη οθόνη (κάθε συσκευή δημιουργεί ένα μοναδικό Σημείο Πρόσβασης, θα δείτε το ακριβές όνομα)

| No SIM 🗢                                                                 | 5:47 PM                                                                                                    |              | ■ Back to Sensibo | 11:03 AM       | * ■⊃            |
|--------------------------------------------------------------------------|----------------------------------------------------------------------------------------------------|--------------|-------------------|----------------|-----------------|
|                                                                          | Smart A/C Setup                                                                                               | ? :          | Settings          | Wi-Fi          |                 |
| Connect to you                                                           | ur smart A/C in Wi-Fi settings                                                                                |              | Wi-Fi             |                |                 |
| Your smart A,<br>network for tl<br>1. Open your<br>2. Connect to         | /C has created a temporary Wi<br>he setup process<br>iPhone's Wi-Fi settings<br>the following smart A/C netwo | -Fi          | SENSIBO-I-1       | 6744           | <b>?</b> 〔Ì     |
| 2. Connect to                                                            | the following smart Are netwo                                                                                 | JIK.         | CHOOSE A NETWORK  |                | 0               |
|                                                                          |                                                                                                    |              | Bezeq Free        |                | <b>?</b> (i)    |
|                                                                          |                                                                                                    |              | Bezeq-NGN_        | F48705         | ₽ ╤ (j)         |
| Setting                                                                  | s WilEi                                                                                                    |              | BezeqNGN_J        | A19BC_2.4GHz_1 | <b>?</b> (i)    |
| Setting                                                                  | 5 WIFTI                                                                                                    |              | Electra Route     | er             | <b>₽ ╤ (j</b>   |
| Wi-Fi                                                                    |                                                                                                    |              | hadarbarel        |                | <b>₽</b> ╤ (j)  |
| CHOOSE A                                                                 | NETWORK                                                                                                    |              | nahala            |                | <b>₽</b> ╤ (j)  |
| of North                                                                 | 110744                                                                                                    | <b>∻</b> (i) | sensibo           |                | <b>₽ 奈 (i</b> ) |
| SENSIBO-                                                                 | 1-16/44                                                                                                    |              | Sensibo_elc       |                | <b>a</b> ≈ (j)  |
| Clic                                                                     | k here to go to network settin                                                                                | gs           | SENSIBO-I-9       | 7690           | <b>?</b> (i)    |
| Can't find this network?<br>Please make sure that your A/C is plugged in |                                                                                                    | TNCAP50B8    | вс                | <b>?</b> (i)   |                 |
| If the network is still missing, <u>contact support</u>                  |                                                                                                    |              | Other             |                |                 |

7. Εντοπίστε το τοπικό δίκτυο Wi-Fi σας στον κατάλογο και συνδεθείτε μαζί του

| lo SIM                         | 11:03 AM                                          | * 💶 *       | No SIM                  | 11                                   | :04 AM                     |            |     |
|--------------------------------|---------------------------------------------------|-------------|-------------------------|--------------------------------------|----------------------------|------------|-----|
|                                | Smart A/C Setup                                   | <b>?</b> :  |                         |                                      |                            |            |     |
| To connect y<br>select your le | our Smart A/C to the inter<br>ocal Wi-Fi network: | net, please | To conner<br>select you | ct your Smart A<br>ur local Wi-Fi ne | A/C to the inte<br>etwork: | rnet, plea | ase |
| Cassadeu                       | ino                                               | 8 🗢         | Cassad                  | deuno                                |                            | 8          | (C- |
| Electra Ro                     | outer                                             | A 🗢         | Elec                    | Enter                                | Password                   |            | 1.  |
| ElectraMF                      | 3420                                              | e 🤝         | Elec                    | Selected n                           | etwork: sensibo            | 8          | 10  |
| hadarbare                      | el                                                | ₽ 🗢         | hada                    | Password                             |                            | •          | 10. |
| Itach                          |                                                   | ₽ 🤤         | Itacł                   | Cancel                               | OK                         |            | 10. |
| Jackson                        |                                                   | ₽ 🗢         | Jackso                  | on                                   |                            | 8          | 10  |
| nahala                         |                                                   | ₽ 🤶         | nahala                  |                                      |                            | 8          | (ŀ. |
| noel                           |                                                   | ₽ 🤶         | noel                    |                                      |                            | 8          | (1. |
| sensibo                        |                                                   | 8 🗢         | sensib                  | 0                                    |                            | 8          | (î  |
| Sensibo_e                      | elc                                               | 8 🗢         | q w                     | e r t                                | y u                        | ic         | )   |
| TNCAP50                        | B8BC                                              | ÷           | a s                     | df                                   | g h j                      | k          | 1   |
| Other                          |                                                   |             |                         | X C                                  | v b r                      | m          |     |
| -                              |                                                   |             |                         | L L                                  |                            |            |     |

123

\* 🕩

(1-1

--(1. •

(1. ---8 9

 $\bigotimes$ 

return

i 0 р

space

C REFRESH NETWORKS

#### 8. Ονομάστε τη θέση σας και είστε έτοιμοι!

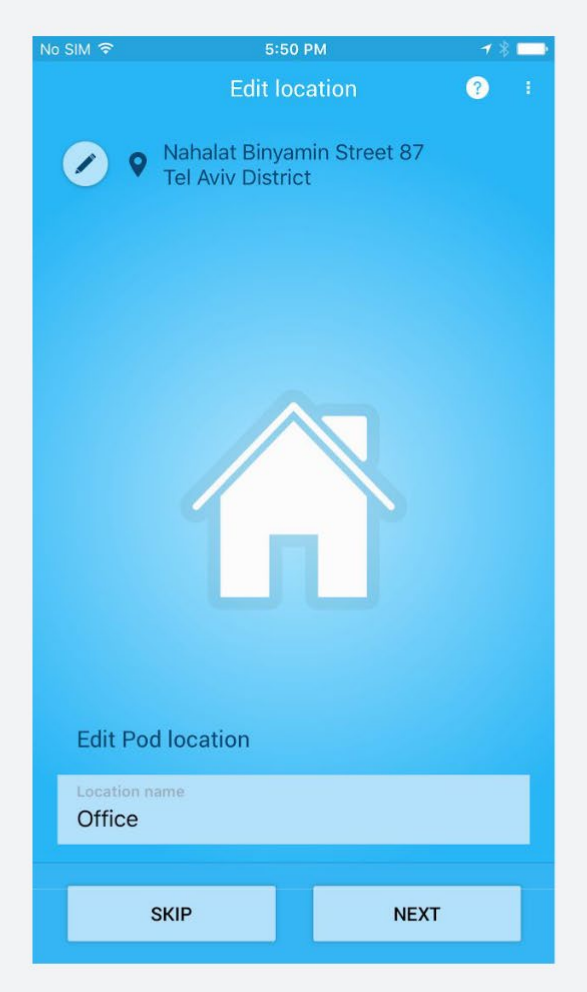

## Λειτουργία του Sensibo App

Η κύρια οθόνη κάθε κλιματιστικού παρέχει πληροφορίες σε πραγματικό χρόνο για τη θερμοκρασία και την υγρασία μέσα στο δωμάτιο, καθώς και τις τρέχουσες ρυθμίσεις του κλιματιστικού, και σας επιτρέπει να ελέγχετε το κλιματιστικό σας όπου κι αν βρίσκεστε, χειροκίνητα ή χρησιμοποιώντας τους ενσωματωμένους αυτοματισμούς τους Sensibo app.

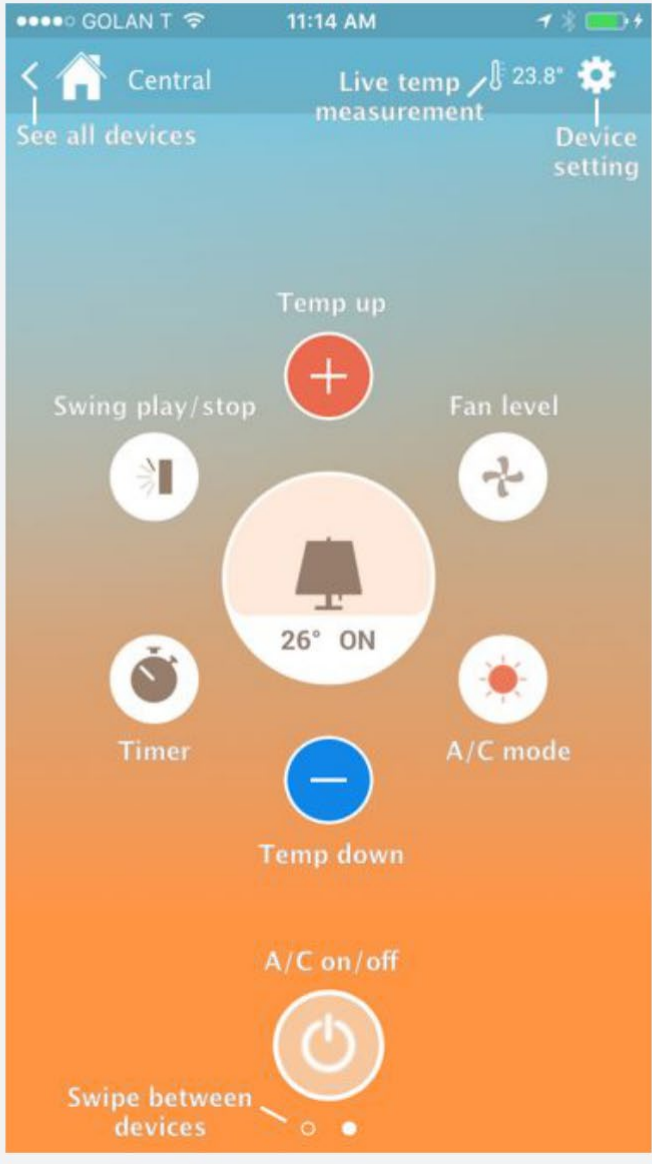

#### Ρυθμίσεις Κλιματιστικού

Στην οθόνη μπορείτε να προβάλετε τα Πρόσφατα Γεγονότα που εκτελέστηκαν από εσάς και άλλους χρήστες αυτού του κλιματιστικού, να συγχρονίσετε την κατάσταση ισχύος του κλιματιστικού, να αλλάξετε το όνομα και το εικονίδιο αυτής της συσκευής, να τη μοιραστείτε με την οικογένεια/τους φίλους/τους συναδέλφους σας, καθώς και να αφαιρέσετε αυτή τη συσκευή από τον λογαριασμό Sensibo σας.

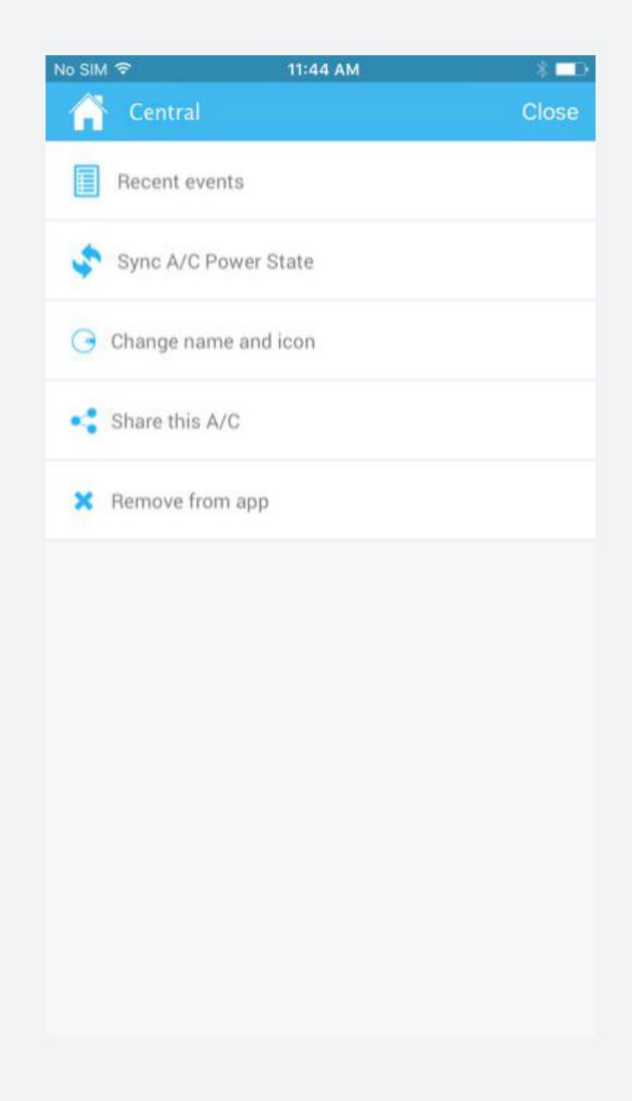

### Χρονικός Προγραμματισμός

Με τη Sensibo μπορείτε να αυτοματοποιήσετε τους χρόνους ανοίγματος και κλεισίματος του κλιματιστικού σας. Επιλέξτε ένα κλιματιστικό για να εφαρμόσετε σε αυτό τον χρονικό προγραμματισμό, ανεξάρτητα αν θέλετε να το ανοίξετε ή να το κλείσετε, άλλες ρυθμίσεις του κλιματιστικού, όπως θερμοκρασία, κατάσταση λειτουργίας και στάθμη ανεμιστήρα, καθώς και τη χρονική στιγμή εφαρμογής της ενέργειας. Μπορείτε να δημιουργήσετε πολλαπλούς χρονικούς προγραμματισμούς για κάθε κλιματιστικό και χρονικούς προγραμματισμούς για όλα τα συνδεδεμένα κλιματιστικά σας.

| ●●○○ GOLAN T 🗢 12:18 PM                                         | 🗃 🖇 100% 💶 🕫 | -                  |      |           |
|-----------------------------------------------------------------|--------------|--------------------|------|-----------|
| <b>K</b> Back Anticipate my ar                                  | rival        | Edit schedule item |      | D         |
| MCE 2016 (5km trigger) 🧭<br>Nahalat Binyamin St 38-48 ,Tel A    | .viv-Yafo    | Selected room      | Fr   | ee Willis |
| Inside 4                                                        |              | Turn the A/C       | ON   | OFF       |
| Sensibo (1km trigger) 💋                                         |              | A/C settings       | COOL | 25° LOW   |
| 9978 Fort Hamilton Parkway                                      |              |                    | Mode | Temp. Fan |
| Av's smart AC                                                   |              | Trigger time       |      | 10:40     |
| Stephen's place (1km trigger)<br>1009 North Creek Street ,Dewey | 0            | Repeat             | ON   | OFF       |
| living room                                                     |              |                    |      |           |
| Walter location (1km trigger)                                   | 2            |                    |      |           |
| Frigidaire at office22222                                       | 22323333     |                    |      |           |
| Walter 156                                                      |              |                    |      |           |

#### Γεωγραφικός Εντοπισμός (Geofencing) και στοιχείο «Anticipate my Arrival»

To Sensibo μπορεί να ανοίξει αυτόματα το κλιματιστικό σας προτού φτάσετε στο σπίτι, όταν εισαγάγετε μια προκαθορισμένη γεωγραφική ακτίνα (1km/2km/5km/10km).

| •••• GOL/ | AN T 🗢     | 12:18 PM       | 1 *         | 100% 🛑 🗲   |
|-----------|------------|----------------|-------------|------------|
| < Back    | Ant        | icipate my     | arrival     |            |
| MCE 20    | )16 (5km   | trigger) 💋     |             |            |
| Nahalat   | Binyamiı   | n St 38-48 ,Te | l Aviv-Yafo |            |
| ×         | Inside 4   |                |             | $\bigcirc$ |
| Sensibo   | o (1km tr  | rigger) ⊘      |             |            |
| 9978 Fo   | ort Hamilt | on Parkway     |             |            |
| ×         | Av's sma   | art AC         |             | $\bigcirc$ |
| Stepher   | n's place  | (1km trigge    | r) 💋        |            |
| 1009 No   | orth Creel | Street ,Dewe   | зλ          |            |
| ×         | living roo | om             |             | $\bigcirc$ |
| Walter I  | location   | (1km trigger   | ) 🖉         |            |
| אביב יפו  | ארבעה ,תל  | רחוב הי        |             |            |
| <b>—</b>  | Frigidair  | e at office222 | 2222323333  | $\bigcirc$ |
|           | Walter 1   | 56             |             | $\bigcirc$ |

#### Άνοιγμα ΑΡΙ και ενσωμάτωση

Το Sensibo είναι ανοιχτό και μπορεί να ενσωματωθεί σε άλλες υπηρεσίες. Μπορείτε να προβάλλετε τις τρέχουσες ενσωματώσεις και να διαβάσετε περισσότερα για το API εδώ: <u>bit.ly/sensiboAPI</u>

#### Κοινή χρήση του κλιματιστικού με άλλους

Μπορείτε εύκολα να καταστήσετε διαθέσιμο το κλιματιστικό σας σε μέλη της οικογένειας, φίλους, συναδέλφους και άλλους. Οι άλλοι χρήστες του κλιματιστικού πρέπει να μεταφορτώσουν και να εγκαταστήσουν το Sensibo app στην κινητή συσκευή τους. Για να κάνετε κοινή χρήση του κλιματιστικού σας, μεταβείτε στις ρυθμίσεις κλιματιστικού και επιλέξτε «Share this AC». Επιλέξτε τον τρόπο κοινής χρήσης του συνδέσμου πρόσβασης - μέσω email, IM apps, κλπ. Κάθε πρόσκληση μπορεί να χρησιμοποιηθεί μόνο μία φορά.

| No SIM 🗢                                                                                                    | 11:44 AM       | * 💷   |
|----------------------------------------------------------------------------------------------------|----------------|-------|
| 🔒 Centr                                                                                                    | al             | Close |
| Recent                                                                                                    | events         |       |
| 💲 Sync A                                                                                                    | /C Power State |       |
| G Change                                                                                                    | name and icon  |       |
| Share the second second sec | is A/C         |       |
| X Remove                                                                                                    | from app       |       |
|                                                                                                    |                |       |
|                                                                                                    |                |       |
|                                                                                                    |                |       |
|                                                                                                    |                |       |
|                                                                                                    |                |       |
|                                                                                                    |                |       |
|                                                                                                    |                |       |

## Συνήθεις Ερωτήσεις και Αντιμετώπιση Προβλημάτων

Πώς μπορώ να ανοίξω και να κλείσω το κλιματιστικό;

Μπορείτε να ανοίξετε και να κλείσετε το κλιματιστικό με τους εξής τρόπους:

 Με το κουμπί ισχύος στο κάτω μέρος της κύριας οθόνης κλιματιστικού

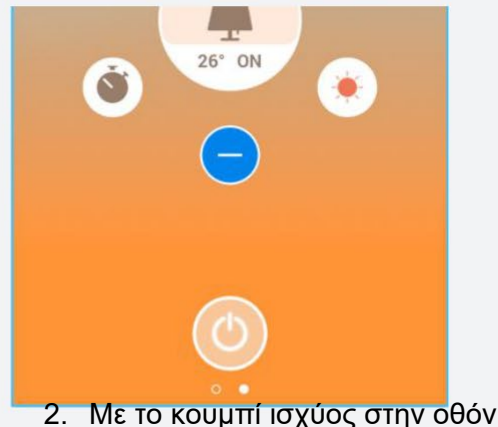

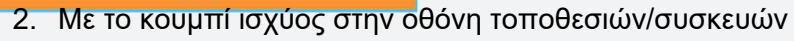

| 🔒 Den   |           |                               | ľ   |
|---------|-----------|-------------------------------|-----|
| 🔤 🔜 Sen | sibo main | Ĵ <sup>=</sup> 25.5° ∕∕ 43.4% | (1) |

### Πώς μπορώ να αλλάξω την κατάσταση κλιματιστικού σε κρύο, ζέστη, κλπ.;

Μπορείτε να αλλάξετε την κατάσταση κλιματιστικού με το κουμπί κατάστασης κλιματιστικού στην κύρια οθόνη - κάνοντας κλικ στην τρέχουσα κατάσταση κλιματιστικού θα ανοίξει ένας μικρός ανεμιστήρας με όλες τις διαθέσιμες καταστάσεις λειτουργίας

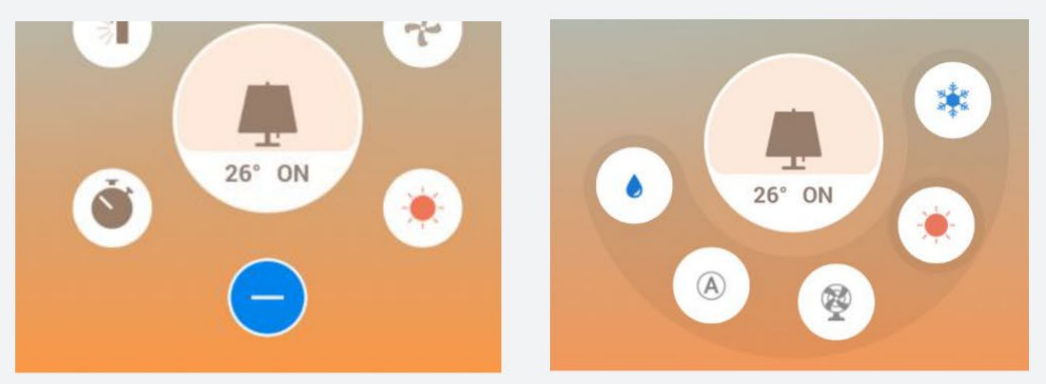

#### Πώς μπορώ να αλλάξω τη στάθμη ανεμιστήρα του κλιματιστικού μου;

Μπορείτε να αλλάξετε τη στάθμη ανεμιστήρα με το κουμπί ανεμιστήρα στην κύρια οθόνη - κάνοντας κλικ στην τρέχουσα στάθμη ανεμιστήρα θα ανοίξει ένας μικρός ανεμιστήρας με όλες τις διαθέσιμες στάθμες

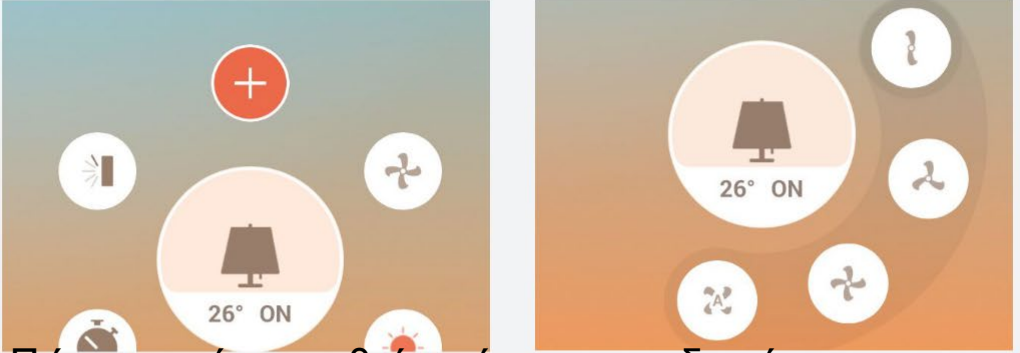

#### Πώς μπορώ να ρυθμίσω έναν χρονοδιακόπτη για το κλιματιστικό μου;

Μπορείτε να ρυθμίσετε έναν χρονοδιακόπτη για ένα συγκεκριμένο κλιματιστικό μέσω του κουμπιού χρονοδιακόπτη στην κύρια οθόνη - κάνοντας κλικ πάνω του θα ανοίξει ένα στρογγυλό ρολόι όπου μπορείτε να ορίσετε τον αριθμό των λεπτών/ωρών που θέλετε να περάσουν μέχρι να ανοίξει/κλείσει το κλιματιστικό.

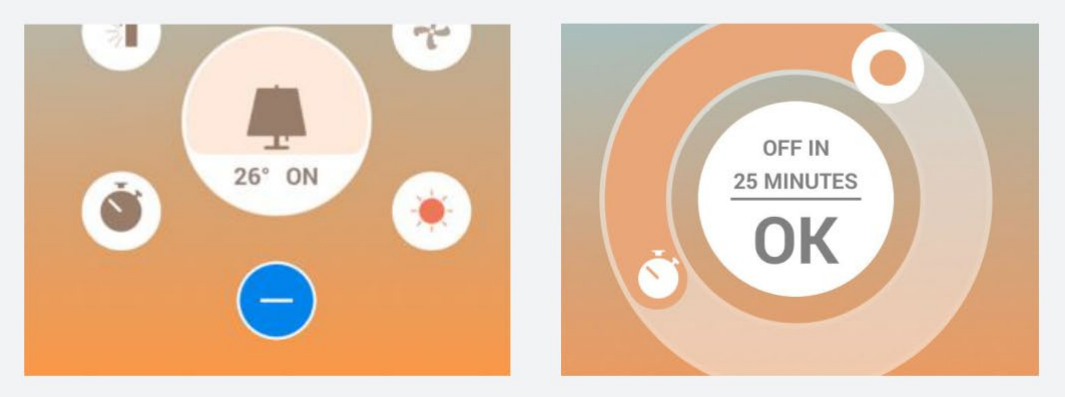

## Πώς μπορώ να αλλάξω το όνομα ή το εικονίδιο του κλιματιστικού μου;

Μεταβείτε στις ρυθμίσεις του συγκεκριμένου κλιματιστικού και επιλέξτε «Change name and icon».

| No SIM | <del>ଚ</del> 11:44 AM | * 🗆   |
|--------|-----------------------|-------|
| Â      | Central               | Close |
|        | Recent events         |       |
| \$     | Sync A/C Power State  |       |
| 0      | Change name and icon  |       |
| -      | Share this A/C        |       |
| ×      | Remove from app       |       |
|        |                       |       |

#### Πώς μπορώ να προσκαλέσω άλλα άτομα να χρησιμοποιήσουν το κλιματιστικό μου;

Αν θέλετε να καταστήσετε διαθέσιμο το κλιματιστικό σας σε άλλα άτομα (μέλη της οικογένειας, φίλους, συναδέλφους, κλπ.), μπορείτε να στείλετε έναν μοναδικό σύνδεσμο μέσω πολλαπλών καναλιών - μεταβείτε στις ρυθμίσεις κλιματιστικού, επιλέξτε «Share this A/C», επιλέξτε ένα app από όπου θα στείλετε την πρόσκληση και πατήστε το κουμπί Send.

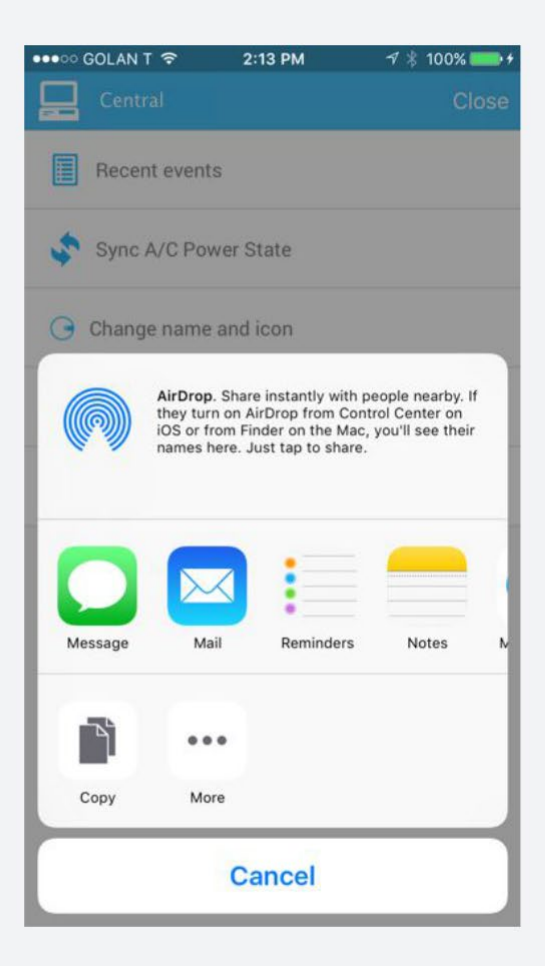

#### Πώς μπορώ να ορίσω και να επεξεργαστώ χρονικούς προγραμματισμούς για τα κλιματιστικά μου;

Μπορείτε να έχετε πρόσβαση στους χρονικούς προγραμματισμούς της συσκευής σας και να δημιουργήσετε νέους μέσω της οθόνης τοποθεσιών/συσκευών:

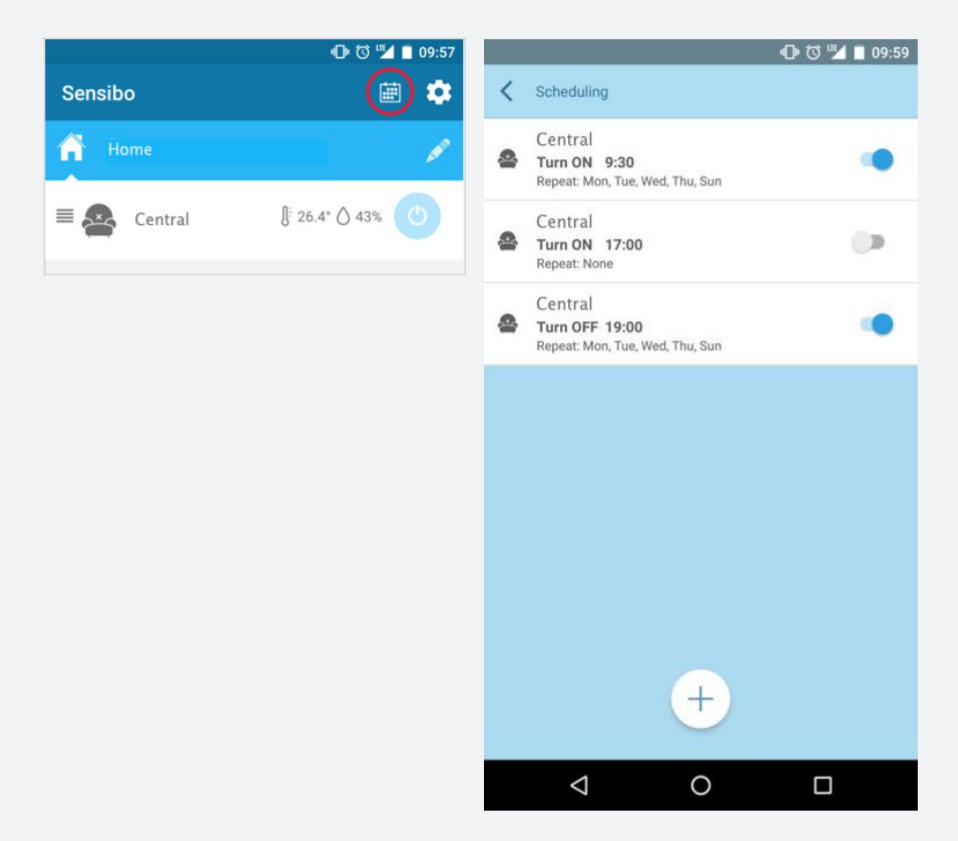

Για να επεξεργαστείτε έναν υπάρχοντα χρονικό προγραμματισμό, κάντε κλικ στη λίστα με τους χρονικούς προγραμματισμούς.

#### Πώς μπορώ να διαγράψω έναν χρονικό προγραμματισμό;

Απλώς κάντε swipe στον χρονικό προγραμματισμό που θέλετε να διαγράψετε προς τα δεξιά της κύριας οθόνης χρονικών προγραμματισμών και επιβεβαιώστε τη διαγραφή.

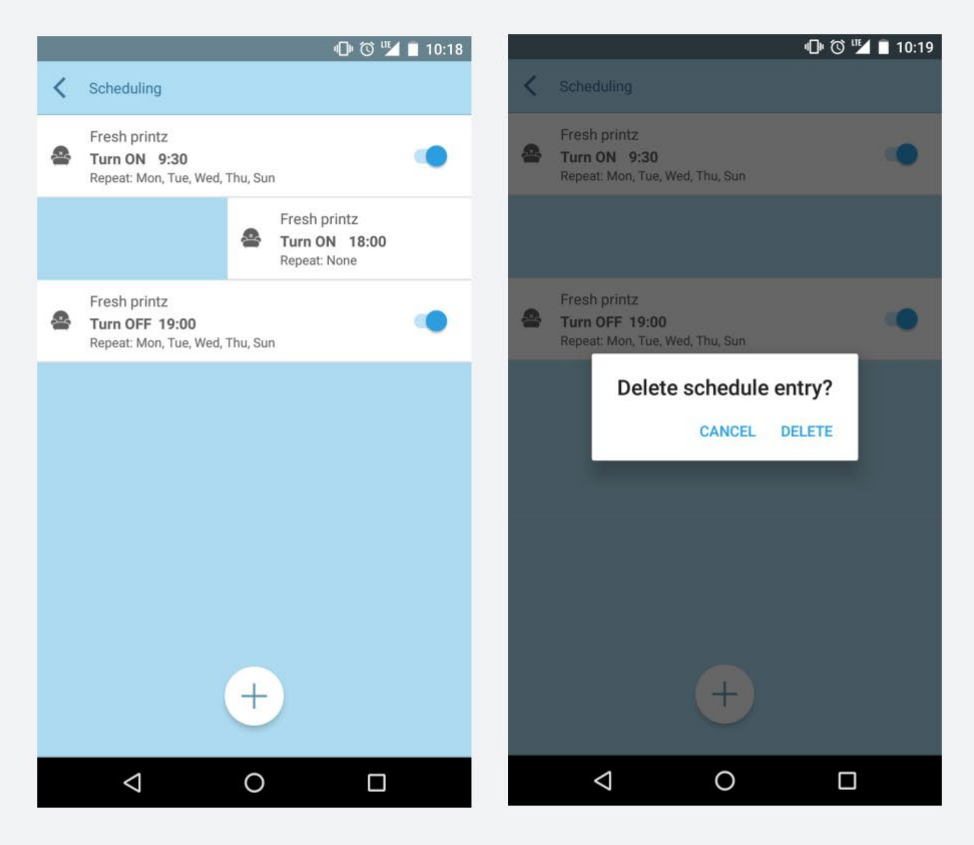

#### Πώς μπορώ να ρυθμίσω ένα άλλο Έξυπνο Κλιματιστικό;

Στις γενικές ρυθμίσεις (προσβάσιμες μέσω της οθόνης τοποθεσιών/συσκευών), κάντε tap στην επιλογή «Setup a new Sensibo device» για να ξεκινήσετε ξανά τη διαδικασία εγκατάστασης με κάποια άλλη συσκευή.

| lo SIM | হ                           | 11:44 AM          | \$ <b>—</b> • |
|--------|-----------------------------|-------------------|---------------|
|        |                             | General Settings  | Close         |
| •      | Anticipate m                | y arrival         |               |
| G      | Setup a new                 | Sensibo device    |               |
| *      | Push notifica               | itions            |               |
| ABC    | Select lang                 | uage              | English       |
|        | Report a pr                 | oblem             |               |
| 0      | About                       |                   |               |
| l      | Logout<br>Signed in as user | (user@domain.com) |               |

#### Πώς μπορώ να αλλάξω τον κωδικό χρήστη του Sensibo μου;

Μέσω αυτής της σελίδας: <u>https://home.sensibo.com/password-</u> reset/

# Λαμβάνω την ειδοποίηση «device is disconnected» στο app, τι σημαίνει αυτό;

Υπάρχουν διάφοροι λόγοι για τους οποίους ένα Έξυπνο Κλιματιστικό μπορεί να εμφανίζεται ως αποσυνδεδεμένο. Κάντε κλικ στην ειδοποίηση για να βρείτε τον λόγο (στις συσκευές iOS, θα χρειαστεί να επανασυνδεθείτε με το δίκτυο του Έξυπνου Κλιματιστικού).

Δεν είναι δυνατή η σύνδεση με το δίκτυο Wi-Fi

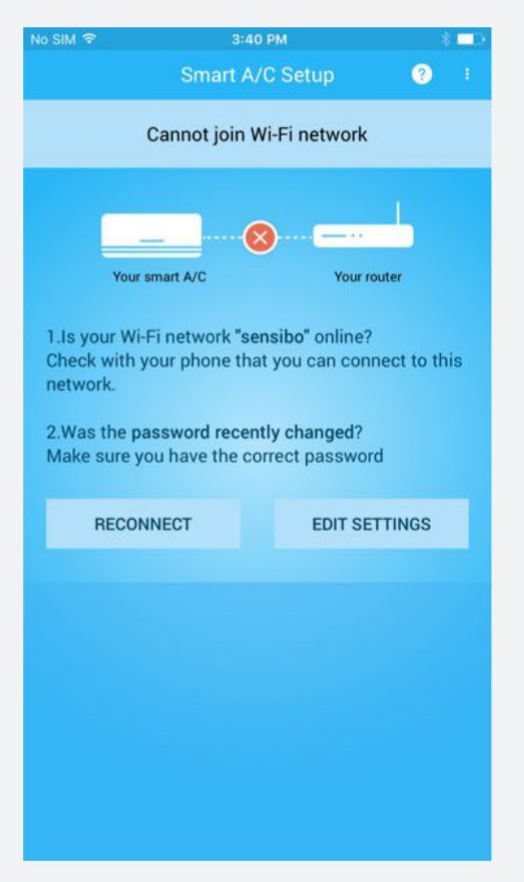

Αυτή η οθόνη εμφανίζεται όταν προκύψει ένα από αυτά τα 3 σενάρια:

- Δεν υπάρχει σύνδεση του δικτύου με το Διαδίκτυο και το Έξυπνο Κλιματιστικό δεν μπορεί να συνδεθεί μαζί του
- Ο κωδικός πρόσβασης ή το όνομα του δικτύου άλλαξαν πρόσφατα και το Έξυπνο Κλιματιστικό δεν μπορεί να συνδεθεί μαζί του αφού τα υπάρχοντα δεδομένα του δεν έχουν ανανεωθεί
- Το Έξυπνο Κλιματιστικό επαναρρυθμίστηκε επίτηδες για να συνδεθεί με κάποιο άλλο δίκτυο

Μόνο για Android - Το δίκτυο δεν διαθέτει σύνδεση με το Διαδίκτυο

Αυτή η οθόνη θα εμφανιστεί όταν προκύψει ένα από αυτά τα 2 σενάρια, ενώ το Έξυπνο Κλιματιστικό κατάφερε να συνδεθεί με το δίκτυο (σωστό όνομα και κωδικό πρόσβασης) αλλά:

- Το δίκτυο δεν διαθέτει σύνδεση με το Διαδίκτυο μπορεί να υπάρχει κάποιο θέμα με τον Internet Service Provider
- Κάποιο τείχος προστασίας ή άλλο μέτρο ασφάλειας άλλαξε και δεν επιτρέπει τη σύνδεση του κλιματιστικού σας

#### Μόνο για Android - Το Αρρ δεν μπορεί να βρει το δίκτυο του Έξυπνου Κλιματιστικού σας

Αυτή η οθόνη εμφανίζεται αν το κινητό τηλέφωνό σας δεν μπορεί να «δει» το δίκτυο του Έξυπνου Κλιματιστικού σας όταν σαρώνει τα κοντινά δίκτυα - αυτό μπορεί να συμβαίνει για διάφορους λόγους:

- Το Κλιματιστικό δεν είναι συνδεδεμένο με το την παροχή ισχύος, με αποτέλεσμα η συσκευή να μην μπορεί να μεταδώσει κανένα σήμα
- Το κινητό τηλέφωνο βρίσκεται πολύ μακριά από το Έξυπνο Κλιματιστικό και γι' αυτό δεν μπορεί να το «δει»
- Οι παράμετροι του Έξυπνου Κλιματιστικού είχαν ρυθμιστεί παλιότερα και χρειάζεται να επαναρρυθμιστούν εξ αποστάσεως από την υπηρεσία υποστήριξης

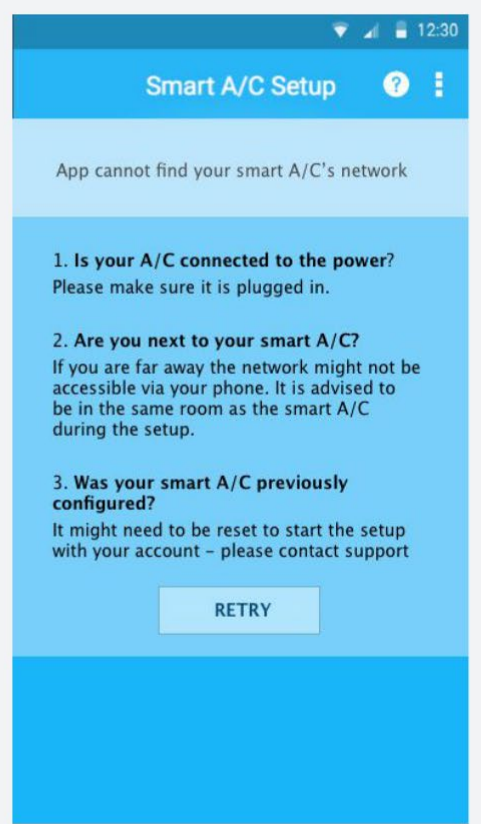

## Μόνο για Android - Δεν είναι δυνατή η σύνδεση με το δίκτυο του Έξυπνου Κλιματιστικού σας

Αυτή η οθόνη εμφανίζεται όταν το κινητό τηλέφωνό σας προσπαθεί να συνδεθεί με το δίκτυο Έξυπνου Κλιματιστικού (εμφανίζεται κανονικά όταν εκτελεστεί η σάρωση δικτύων στο κινητό σας) αλλά η διαδικασία σύνδεσης δεν μπορεί να ολοκληρωθεί.

Αυτό οφείλεται συνήθως σε κάποια άλλη συσκευή που συνδέθηκε με την πρώτη συσκευή προτού προλάβει να συνδεθεί το κινητό τηλέφωνό σας.

| 👻 🖌 🛢 12:30                                                           |
|-----------------------------------------------------------------------|
| Smart A/C Setup 🕜 🚦                                                   |
| Cannot connect to your smart A/C network                              |
| Please make sure other devices are not connected to this A/C network. |
| The network can be connected only to one device at a time.            |
| CANCEL RETRY                                                          |
|                                                                       |
|                                                                       |
|                                                                       |
|                                                                       |
|                                                                       |
|                                                                       |
|                                                                       |

### Θέματα Εγκατάστασης Έξυπνου Κλιματιστικού

Το Έξυπνο Κλιματιστικό μου δεν μπορεί να συνδεθεί με το τοπικό μου δίκτυο

- Βεβαιωθείτε ότι συνδέσατε το Sensibo Inside με το δικό σας δίκτυο και ότι το δίκτυο λειτουργεί κανονικά (στο κινητό τηλέφωνό σας, κλπ.). Το Sensibo Inside θα πρέπει να εκπέμπει ένα σταθερό μπλε φως όταν είναι συνδεδεμένο σωστά με το Διαδίκτυο. Αν αναβοσβήνει, αυτό σημαίνει ότι υπάρχει πρόβλημα με τη σύνδεση:
  - Αν αναβοσβήνει επανειλημμένα 2 φορές: Το Sensibo Inside δεν μπορεί να συνδεθεί με το δίκτυο. Αυτό μπορεί να οφείλεται σε αλλαγή κωδικού πρόσβασης/ονόματος, αλλαγές διαμεσολάβησης (proxy)/ασφάλειας στο δίκτυο ή στην απουσία σήματος από το δίκτυο.

b. Αν αναβοσβήνει επανειλημμένα 3 φορές: Το Sensibo Inside είναι συνδεδεμένο με το δίκτυο αλλά δεν λαμβάνει καμία σύνδεση.

c. Το LED είναι απενεργοποιημένο = Θέμα με το Wi-Fi chip, επανεκκινήστε τη διαδικασία εγκατάστασης.

- d. Το LED είναι ενεργοποιημένο αλλά δεν υπάρχει σύνδεση, θέμα στο app/στον διακομιστή
- 2. Βεβαιωθείτε ότι το Κλιματιστικό είναι συνδεδεμένο με την παροχή ισχύος. Αν το Κλιματιστικό δεν είναι συνδεδεμένο με την παροχή ισχύος, το Sensibo Inside δεν μπορεί να συνδεθεί με το Διαδίκτυο και να ελέγξει το Κλιματιστικό.

Υπάρχουν διάφοροι λόγοι για τους οποίους το Έξυπνο Κλιματιστικό σας δεν μπορεί να συνδεθεί κατά τη διαδικασία εγκατάστασης.

Κάντε κλικ στην ειδοποίηση για να βρείτε τον λόγο (στις συσκευές iOS, θα χρειαστεί να επανασυνδεθείτε με το δίκτυο του Έξυπνου Κλιματιστικού).

#### Δεν είναι δυνατή η σύνδεση με το δίκτυο Wi-Fi

| No SIM 🗢                  | 3                                     | 40 PM                      |                | *       |    |  |  |  |
|---------------------------|---------------------------------------|----------------------------|----------------|---------|----|--|--|--|
|                           | Smart                                 | A/C Setup                  |                | ?       |    |  |  |  |
| Cannot join Wi-Fi network |                                       |                            |                |         |    |  |  |  |
| 1 10 40                   | Your smart A/C                        | Sensibo" or                | Your router    |         |    |  |  |  |
| Check                     | with your phone t<br>rk.              | hat you car                | n connec       | t to th | is |  |  |  |
| 2.Was<br>Make             | the password rec<br>sure you have the | ently chang<br>correct pas | ged?<br>ssword |         |    |  |  |  |
|                           | RECONNECT                             | ED                         | IT SETTI       | NGS     |    |  |  |  |
|                           |                                       |                            |                |         |    |  |  |  |
|                           |                                       |                            |                |         |    |  |  |  |
|                           |                                       |                            |                |         |    |  |  |  |
|                           |                                       |                            |                |         |    |  |  |  |
|                           |                                       |                            |                |         |    |  |  |  |
|                           |                                       |                            |                |         |    |  |  |  |
|                           |                                       |                            |                |         |    |  |  |  |

Αυτή η οθόνη εμφανίζεται όταν προκύψει ένα από αυτά τα 3 σενάρια:

- Δεν υπάρχει σύνδεση του δικτύου με το Διαδίκτυο και το Έξυπνο Κλιματιστικό δεν μπορεί να συνδεθεί μαζί του
- Ο κωδικός πρόσβασης ή το όνομα του δικτύου δεν πληκτρολογήθηκαν σωστά
- Το Έξυπνο Κλιματιστικό επαναρρυθμίστηκε επίτηδες για να συνδεθεί με κάποιο άλλο δίκτυο

#### Το δίκτυο δεν διαθέτει σύνδεση με το Διαδίκτυο

| No SIM 🗢                                                                                                    | 3:42       | PM      |          | \$  | D |
|----------------------------------------------------------------------------------------------------|------------|---------|----------|-----|---|
|                                                                                                    | Smart A/   | C Setup |          | 0   |   |
| No internet connection                                                                                                    |            |         |          |     |   |
| Your smart                                                                                                    | A/C Your n | outer   | S (      | et  |   |
| <ul> <li>1.Do you have internet connection in this network?<br/>Try joining this WiFi with your phone and see if you have internet.</li> <li>Contact your ISP if no internet is available</li> <li>2.Do you have a firewall? some firewalls could block your smart A/C from reaching the internet (read more here)</li> </ul> |            |         |          |     |   |
| RECONNE                                                                                                    | ст         | ED      | T SETTIN | IGS |   |
|                                                                                                    |            |         |          |     |   |
|                                                                                                    |            |         |          |     |   |
|                                                                                                    |            |         |          |     |   |
|                                                                                                    |            |         |          |     |   |

Αυτή η οθόνη θα εμφανιστεί όταν προκύψει ένα από αυτά τα 2 σενάρια, ενώ το Έξυπνο Κλιματιστικό κατάφερε να συνδεθεί με το δίκτυο (σωστό όνομα και κωδικό πρόσβασης) αλλά:

- Το δίκτυο δεν διαθέτει σύνδεση με το Διαδίκτυο μπορεί να υπάρχει κάποιο θέμα με τον Internet Service Provider
- Κάποιο τείχος προστασίας ή άλλο μέτρο ασφάλειας άλλαξε και δεν επιτρέπει τη σύνδεση του κλιματιστικού σας

## Πιστοποίηση

Αυτή η συσκευή συμμορφώνεται με το Μέρος 15 των Κανόνων της Ομοσπονδιακής Επιτροπής Επικοινωνιών (FCC) των ΗΠΑ.

Η λειτουργία υπόκειται στις εξής δύο προϋποθέσεις:

(1) αυτή η συσκευή δεν μπορεί να προκαλέσει επιβλαβή παρεμβολές, και

(2) αυτή η συσκευή πρέπει να αποδέχεται κάθε εισερχόμενη παρεμβολή, συμπεριλαμβανομένων των παρεμβολών που μπορεί να προκαλέσουν ανεπιθύμητη λειτουργία.

Αλλαγές ή τροποποιήσεις που δεν αναφέρονται ρητά από το Μέρος που είναι υπεύθυνο για τη συμμόρφωση μπορεί να καταστήσουν άκυρη την εξουσιοδότηση του χρήστη για τη λειτουργία του εξοπλισμού.

Θερμοκρασία λειτουργίας: 5°C - 50°C

Το βύσμα-η πρίζα πρέπει να εγκατασταθούν κοντά στον εξοπλισμό και να είναι άμεσα προσβάσιμα

Πληροφορίες Εταιρείας: Sensibo Ltd. Ahuzat Bayit 3 Tel Aviv Israel 6514302